×

## **R0955- Acompanhar Movimento Arrecadadores**

O objetivo desta funcionalidade é gerar o relatório de acompanhamento dos movimentos dos agentes arrecadadores cadastrados, conforme o mês e o ano de referência informados. Depois de gerado, o relatório trará, dentre outras informações: imóvel, cliente, agente arrecadador e data do pagamento, além do código de movimento de retorno e alguma ocorrência, caso tenha existido.

A funcionalidade pode ser acessada através do caminho no Menu: **GSAN > Relatório > Arrecadação > Acompanhar Movimento Arrecadadores**. Feito isso, o sistema acessa a tela a seguir:

| Para acompanhar o movir | nento dos arrecadadores, informe os dados abaixo: |       |
|-------------------------|---------------------------------------------------|-------|
| Mês/Ano Referência:*    | 12/2015                                           |       |
| Arrecadador:            | R                                                 | ۲     |
| Forma de Arrecadação:   | DEBITO AUTOMATICO                                 |       |
|                         | * Campos obrigatórios                             |       |
| Limpar                  | Campos obligatorios                               | Gerar |
|                         |                                                   |       |
|                         |                                                   |       |
|                         |                                                   |       |
|                         |                                                   |       |

Informe, obrigatoriamente, o Mês/Ano Referência. Caso queira gerar o relatório para um agente arrecadador específico, informe, com até quatro dígitos, o código do Arrecadador. Caso não saiba,

clique em 📉 e realize uma consulta na base de dados. Caso queira especificar ainda mais seu relatório, informe a **Forma de Arrecadação**, que varia de Arrecadação Eletrônica a Guichê de Caixa.

Informe os dados e clique em Gerar. O sistema encaminha o processamento para Batch. Para orientações sobre como visualizar relatórios enviados para Batch clique aqui.

## Modelo do Relatório R0955- Acompanhar Movimento Arrecadadores

| itivo | em todos os<br>Istern                                                                                                    | dadar: 1 - nn                           |           | Movi       | mentos dos                              | Arreca  | dadores Cad    | Serviço: 1          | 02.<br>02.<br>02.<br>02.<br>02.      | /07/2015      |
|-------|----------------------------------------------------------------------------------------------------|-----------------------------------------|-----------|------------|-----------------------------------------|---------|----------------|---------------------|--------------------------------------|---------------|
| c64.  | Arrecadador:                                                                                                    | Nome Arrecadador:                       |           |            |                                         |         |                | Renessa:            | Identificação Serviço:               |               |
| NSA:  |                                                                                                    | Período Geraçã                          | io do Mor | imento:    |                                         |         |                | Período Proces      | samento do Movimento: 01/07/2015 a 0 | 1/07/2015     |
| TCen  | is an ocorrencia:                                                                                                    |                                         |           | 1 Cen      | B DEC ACEICOD:                          |         |                |                     | OVINENTOS ADeltos/Fechados:          |               |
| Dado  | idos do Novimanto dos Arrecadadores:<br>Data Geração: 30/04/2015 - Data Processamento: 01/07/2015 14:19:01 - Situação: ASERTO - Valor Total Movimento: 0,00 |                                         |           |            |                                         |         |                |                     |                                      |               |
| Reg.  | Inov./Cli. Tipo Pag.                                                                                                    | Id. Cliente Sanco                       | Agliocta  | Data       | Valor                                   | Ano/Mie | Código Retorno | Código do Novimento | Ocorrência                           | Ind. Aceitaçã |
|       | 89998159                                                                                                    | 0000000003294                           | 0363      | 10/04/2055 | 00000000244482                          | 02/0030 | 00             | 0                   | CK.                                  | ACEITO        |
|       | 09199213                                                                                                    | 0000000004294                           | 1345      | 30/04/2015 | 00000000197917                          | 00/0000 | 00             | 0                   | OK .                                 | ACKITO        |
|       | 09999280                                                                                                    | 0000000012121                           | 1504      | 30/04/2015 | 00000000066883                          | 00/0000 | 00             | 0                   | OK .                                 | ACKITO        |
| 7     | 09999299                                                                                                    | 00000000128047                          | 2642      | 30/04/2015 | 00000000122566                          | 08/0000 | 00             | 0                   | OK .                                 | ACKITO        |
|       | 09999302                                                                                                    | 000000000000000000000000000000000000000 | 0727      | 30/04/2015 | 00000000196251                          | 00/0000 | CIO            | 0                   | OK .                                 | ACK17D        |
| *     | 09193333                                                                                                    | 0-0000000015000                         | 1463      | 30/04/2015 | 00000000334950                          | 00/0000 | CID            |                     | CK.                                  | ACH 170       |
|       | 09199442                                                                                                    | 0000000005678                           | 0614      | 30/04/2015 | 00000000469013                          | 00/0000 | 00             | D                   | CK.                                  | ACRITO        |
|       | 89393450                                                                                                    | 00000000000000000                       | 0361      | 30/04/2015 | 00000000264682                          | 00/0000 | 00             | 0                   | OK .                                 | ACKITO        |
|       | 09193540                                                                                                    | 0000000045000                           | 1566      | 30/04/2015 | 00000000349134                          | 08/0000 | 00             |                     | os.                                  | ACETTO        |
| 8     | 09393558                                                                                                    | 0000000005111                           | 2430      | 30/04/2015 | 00000001000000                          | 00/0000 | 00             | 0                   | OK .                                 | ACRITO        |
| *     | 09999630                                                                                                    | 0000000014233                           | 4687      | 30/04/2015 | 0000000044447                           | 02/0000 | 00             | 0                   | ox.                                  | ACKITO        |
| 7     | 0.919.943.9                                                                                                    | 0000000004174                           | 1265      | 30/04/2015 | 000000000000000000000000000000000000000 | 00/0000 | 00             | 0                   | OK .                                 | ACRITO        |
| *     | 09193647                                                                                                    | 0000000007929                           | 0584      | 30/04/2015 | 00000000233054                          | 08/0000 | 00             | 0                   | OK.                                  | ACEITO        |
|       | 09193671                                                                                                    | 0000000001100                           | 0504      | 30/04/2015 | 00000000237914                          | 00/0000 | 00             |                     | OK .                                 | ACRITO        |
|       | 09393698                                                                                                    | 0000000004100                           | 0892      | 30/04/2015 | 00000000125000                          | 08/0000 | 00             | 0                   | OK                                   | ACKITO        |
|       |                                                                                                    |                                         |           |            |                                         |         |                |                     |                                      |               |

## **Preenchimento dos Campos**

| Campo                   | Preenchimento dos Campos                                                                                                    |
|-------------------------|----------------------------------------------------------------------------------------------------|
| Mês/Ano Referência      | Campo obrigatório. Informe o mês e o ano de referência, no formato<br>MM/AAAA.                                                                                                    |
| Arrecadador             | Informe o código do agente arrecadador com até quatro dígitos ou clique no<br>botão R para selecionar o agente arrecadador desejado. O nome do agente<br>arrecadador será exibido no campo abaixo. Para apagar o conteúdo do<br>campo, clique no botão  ao lado do campo em exibição. |
| Forma de<br>Arrecadação | Selecione uma das opções disponibilizadas pelo sistema para o filtro para as<br>formas de arrecadação disponíveis.                                                                                                    |

## Funcionalidade dos Botões

| Botão  | Descrição da Funcionalidade                                                 |
|--------|-----------------------------------------------------------------------------|
| R      | Ao clicar neste botão, o sistema efetua uma consulta no campo desejado.     |
| Ì      | Ao clicar neste botão, o sistema apaga o conteúdo do campo em exibição.     |
| Limpar | Ao clicar neste botão, o sistema limpa todos os campos preenchidos na tela. |

BotãoDescrição da FuncionalidadeGerarAo clicar neste botão, o sistema gera o relatório de acompanhamento do movimento dos arrecadadores.

Clique aqui para retornar ao Menu Principal do GSAN. ~~NOSIDEBAR~~

From: https://www.gsan.com.br/ - Base de Conhecimento de Gestão Comercial de Saneamento

Permanent link:

https://www.gsan.com.br/doku.php?id=ajuda:relatorios:arrecadacao:r0955-\_acompanhar\_movimento\_arrecadadores&rev=150414186

Last update: 27/04/2018 12:26

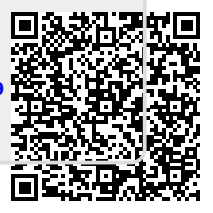